# كيفية الولوج إلى مكتبات الجامعة؟

سيقدم لك هذا الدليل التعليمي جميع المعلومات التي تحتاجها لاستخدام و الولوج إلى مكتبات (جامعة فلورنسا UniFl ) طوال فترة التبادل.

# طريقة الولوج.

يتم الولوج إلى المكتبة من خلال استخدام ا**لبطاقة الممغنطة** الشخصية ، والتي يتم منحها لجميع الطلاب المسجلين في جامعة فلورنسا ("<u>بطاقة</u> <u>الطالب</u>") وجميع الموظفين في الحرم الجامعي للعلوم الاجتماعية.

تجدر الإشارة إلى أنه أي شخص يعطى بطاقته للآخرين سيتم تعطيله من دخول المكتبة لمدة 72 ساعة.

#### لم السلوك داخل المكتبة.

يُطلب من المستخدمين الحفاظ على سلوك لائق وصحيح ومحترم ، وفقًا لأحكام المادة. 17 من <u>لائحة النظام الداخلي لخدمات المكتبات الجامعية.</u>

على وجه الخصوص، لا يجوز:

- الإخلال بالنشاط الدراسي
- استخدام الهاتف المحمول
- تناول الطعام والشراب. فقط قنينة ماء مسموح بها
  - إتلاف المواد والمعدات الموجودة في المكتبة
- وضع علامة أو الكتابة على كتب ووثائق المكتبة
- شغل أماكن الدراسة وترك الأشياء بها. سيتم اعتبارها فارغة.
- استخدام صناديق الإيداع خارج ساعات عمل المكتبة. يحظر الاحتفاظ بالمفاتيح بعد هذا الموعد النهائي.

#### لم يوصب بعدم ترك الكتب والأغراض الشخصية دون رقابة.

مكتبة العلوم الاجتماعية، التي تأسست عام 1999 وكانت تتكون في الأصل من 7 مكتبات ، في 9 فبراير 2004 افتتحت موقعها الوحيد داخل حرم العلوم الاجتماعية في نوفولي. يخدم المرفق مجالات الاقتصاد والقانون وعلم الاجتماع والسياسة.

**ل**م والذي يقع على العنوان التالي:

Via delle Pandette, 2 - 50127 Firenze · <u>Mappa.</u> ✓

- هاتف. 055.2759879 بريد الكتروني: <u>scienzesociali@sba.unifi.it</u>
  - خدمة الإعارة: 7/ <u>bssloan@sba.unifi.it</u> 055.2759826
    - خدمة الإعارة بين المكتبات: prestito@unifi.it

#### لم وذلك داخل الجدول الزمني التالي:

| Lunedì     | Martedì    | Mercoledì  | Giovedì    | Venerdì    | Sabato |
|------------|------------|------------|------------|------------|--------|
| 8.30-19.00 | 8.30-19.00 | 8.30-19.00 | 8.30-19.00 | 8.30-19.00 | chiuso |

تحتوي المكتبة على تراث يبلغ حوالي 900000 مجلد، يمكن استخدامها إلى حد كبير على رف مفتوح موضوع بطول 16 كم ، وتضمن الوصول إلى العديد من المجموعات والموارد الرقمية. هذه المجموعات، التي تتكون أيضًا من مجموعات تاريخية مهمة ومجموعات خاصة، موصوفة على مستوى الدليل الخاص بالمكتبة.

تضم المكتبة صحيفة الجامعة بالإضافة لمركز التوثيق الأوروبي.

توفر أيضا حوالي 1000 مقعد للدراسة بالإضافة كذلك إلى أنها مجهزة بغرف خاصة و قاعة دراسية مجهزة للتدريب على البحث. تنظم المكتبة كذلك جولات إرشادية وتعزز الأحداث و المشاريع التعليمية والثقافية والاجتماعية بالتعاون مع المؤسسات الأخرى.

# ما هو OneSearch؟

OneSearch هي الواجهة الجديدة التي تسمح لك بالبحث عن الكتب, المجلات, المقالات, الكتب الإلكترونية وبعض الأشياء الرقمية الأخرى المملوكة للمكتبات أو التي يتأتي من أنظمة متعددة مثل الكتالوجات ورشيفات أو عن طريق الاشتراك، والتي تأتي من أنظمة متعددة مثل الكتالوجات ورشيفات الوصول المفتوح ومنصات الناشرين ، بالإضافة للعديد من قواعد البيانات. قم بتنزيل الدليل المختصر.

#### لم <u>الدليل التعليمي في يوتيوب</u>

- كيفية البحث عن كتاب
- البحث عن أمثلة من الكتب الإلكترونية
  - لم تذكر تسجيل الدخول إلى:
- تسجيل الدخول إلى ملف التعريف الخاص بك
  - حجز أو تقديم طلبات
- تحسين جودة البحث: إذا كان OneSearch يعرف من أنت وما هي التخصصات التي تستهدفها ، فستكون النتائج أكثر صلة و أكثر دقة.

# نظام المكتبات الجامعية.

بسبب جائحة Covid-19, الأن للولوج إلى مكتبات جامعة فلورنسا ، من الضروري إجراء حجز بنظام الجامعة الواحد المتوفر ، حيث يمكنك الحجز الأن لليومين التاليين فقط، وليس لليوم الجاري.

- هل تريد حجز مكان للدر اسة في المكتبة؟
   حدد مكان للدراسة في المكتبة ثم قاعة المطالعة المطلوبة.
- هل تريد سحب الكتب المحجوزة ، طلب كتاب على سبيل الإعارة ، طلب معلومات؟
   حدد خدمة ومعلومات الإعارة.
  - لإعادة الكتب فقط لا يلزم القيام بالحجز.

تذكر!

- إلزامي: استخدام الكمامة وتعقيم اليدين من خلال الأجهزة المتوفرة بالقاعات، والحفاظ على مسافة لا تقل عن متر واحد (ما هو موصى به 1.80 م)، وتجنب الازدحام.
  - من الضروري شغل المقعد المخصص فقط ، من أجل تسهيل التتبع.
  - إذا غيرت رأيك أو لم تستطع الحضور، فقم بإلغاء حجزك أو تغييره لمنح الآخرين إمكانية الوصول.
    - ◄ اقرأ المزيد حول كيفية الولوج (النسخة الإنجليزية) اقرأ الأسئلة الشائعة.

#### حجز الدخول للمكتبة.

بالنسبة للعام الأكاديمي 2020-2021 ، اعتمدت جامعة فلورنسا نظامًا تفاعليًا جديدًا يسمى "حجز المقاعد والخدمات"، والذي يمكن الرجوع إليه لتحديد الجدول الزمني وغرف الدراسة المتاحة في مكتبات الجامعة المختلفة.

للوصول إلى "حجز المقاعد و الخدمات" ، يجب عليك أولاً زيارة موقع الويب:

https://kairos.unifi.it/portalePlanning/BIBL/BIBL/index.php

قم بتغيير لغة الصفحة كما يحلو لك بين الإيطالية والإنجليزية والإسبانية.

| UNIVERS<br>DEGLI ST<br>FIREN | sită<br>UDI<br>IZE                                                                                              |                                                                                                    | Accor                                                                                                  | sso al sistema | a di gost | tiona |
|------------------------------|----------------------------------------------------------------------------------------------------|----------------------------------------------------------------------------------------------------|----------------------------------------------------------------------------------------------------|----------------|-----------|-------|
| E Prenotazione s             | servizi                                                                                                    |                                                                                                    |                                                                                                    |                | п в       | N ES  |
| Info                         | ormazioni iniziali                                                                                              |                                                                                                    |                                                                                                    | _              |           |       |
| Bonvon                       | nuto nal portalo unico di prenotazione dei servizi della tua Universit                                          | à.                                                                                                    |                                                                                                    |                |           |       |
|                              |                                                                                                    |                                                                                                    | ₹ <u>`</u>                                                                                             |                |           |       |
|                              | Nuova prenotazione<br>Clicca qui por varificare la disponibilità degli sportali e<br>richiadere un appuntamento | Le mie prenotazioni<br>Clicca qui per consultara a gastiria la prenatazioni effettuate con<br>Il tuo utente | Gestisci prenotazione<br>Cilcca qui per modificare appure annullere una tua precedente<br>prenotazione |                |           |       |

### احجز مقعدك:

نظرًا لحالة الطوارئ المستمرة لـ COVID-19 ، إذا كنت ترغب في الولوج إلى المكتبة ، فيجب عليك أولاً حجز مقعدك. هناك خطوتان عليك اتباعهما.

- حجز المقعد. الولوج للمكتبة.

قبل الوصول إلى أي مرحلة ، يجب عليك أو لأ إجراء **"تسجيل الدخول"** لتعريفك (أدخل معرف المستخدم وكلمة المرور).

| UNIVERSITÀ<br>DEGLI STUDI<br>FIRENZE                                                                     |                                                                                                    |                                                                                                    |
|----------------------------------------------------------------------------------------------------|----------------------------------------------------------------------------------------------------|----------------------------------------------------------------------------------------------------|
|                                                                                                    | LOGIN   Image: Kairos.unifi.it   Prenotazione postazioni e servizi   Utente   Image: Construction   accedi   Image: Construction   Image: Construction | Kazione unica                                                                                         |
|                                                                                                    | د.                                                                                                    | <ul> <li>المرحلة الأولى: حجز المقد</li> </ul>                                                         |
|                                                                                                    |                                                                                                    | من الصفحة الرئيسية ، انقر فوق "حجز جديد".                                                             |
| università<br>degli studi<br>FIRENZE                                                                     |                                                                                                    | Accesso al sistema di gostiono                                                                        |
| azione servizi                                                                                           |                                                                                                    | IT EN ES                                                                                              |
|                                                                                                    | a tua Università.                                                                                                    |                                                                                                    |
| Nuova prenotazione<br>Clicca qui por verificare la disponibilità degli spo<br>richiedere un appuntamente | telli e Clicca qui per consultare o gestro le prenotazioni<br>I tuo utento                                                                                                    | Cestisci prenotazione<br>Cficca qui per modificare oppure annulare una tua precedente<br>prenotazione |

≡ Prenot

ثم ستتاح لك الفرصة لإجراء حجز مقعد. انقر فوق علامة التبويب "حجز جديد" ، ستظهر صفحة جديدة بها سلسلة من الخانات.

تتكون كل خانة من مجموعة من الخدمات ، الخدمة التي تريد طلب موعد لها ، وموقع وتاريخ الموعد.

| Nuova prenotazione                                             |                                                                                                    |         |
|----------------------------------------------------------------|----------------------------------------------------------------------------------------------------|---------|
| Informazioni prenotazione                                      |                                                                                                    |         |
|                                                                |                                                                                                    |         |
| Scegli il raggruppamento di servizi                            | Servizi bibliotocari                                                                                                    | •       |
| Scegli un servizio per il quale vuoi richiedere appuntamento • | Posto studio in biblioteca                                                                                                | •       |
|                                                                | N.B. La pronotazione vale per l'INTERA GIORNATA.<br>Vedi in dettaglio forario delle singele biblioteche su www.sba.unifüt |         |
| Scegli il raggruppamento di sedi                               | Bibliateca di Scienze Sociali                                                                                             | •       |
| Scegli la sede dell'appuntamento *                             | Biblioteca di Scienze sociali - Sale Secondo piano                                                                        | *       |
|                                                                | Via delle Pandetto, 2 - 50127 Firenzo                                                                                     |         |
| Scegli la data dell'appuntamento *                             | 26-05-2021                                                                                                    | <b></b> |
| Scegli la durata dell'appuntamento *                           | Durata massima disponibile                                                                                                | ¥       |
|                                                                |                                                                                                    |         |

بالنقر على رابط "التحقق من التوفر".

| nformazioni utente |                        |
|--------------------|------------------------|
| Matricola •        |                        |
| Email •            | @stud.unifi.it         |
| Cognome e Nome *   |                        |
|                    |                        |
|                    | VERIFICA DISPONIBILITÀ |

سيكون لديك إمكانية اختيار الوقت الذي يناسبك ، ومن ثم حجز مكانك.

| << Giorni Preced | denti                        |       |       |       |       |  |
|------------------|------------------------------|-------|-------|-------|-------|--|
| MAGGIO 2         | 2021                         |       |       |       |       |  |
| $\odot$ mercolec | d <b>ì 26</b> nascondi orari |       |       |       |       |  |
| 08:30-11:00      | 08:30                        | 09:00 | 09:30 | 10:00 | 10:30 |  |
| TI:00-13:30      | 11:00                        | 11:30 | 12:00 | 12:30 | 13:00 |  |
| 13:30-16:00      | 13:30                        | 14:00 | 14:30 | 15:00 | 15:30 |  |
| 16:00-18:30      | 16:00                        | 16:30 | 17:00 | 17:30 | 18:00 |  |
| 18:30-19:00      | 18:30                        |       |       |       |       |  |
| Giorni Success   | ivi >>                       |       |       |       |       |  |
|                  |                              |       |       |       |       |  |

بعد ذلك ستظهر لك نافذة لتأكيد معلومات الإدخال الصحيح للحجز.

#### Riepilogo della prenotazione

| nformazioni prenotazione                         | Informazioni utente |
|--------------------------------------------------|---------------------|
| Servizio: Servizio prestito e informazioni       | Matricola:          |
| Sede: Biblioteca di Scienze sociali - Bancone    | Email:              |
| Indirizzo: Via delle Pandette, 2 - 50127 Firenze | Cognome e Nome:     |
| Sportello: Bancone                               |                     |
| Data e ora: 26 maggio 2021 11:00                 |                     |
| Durata dell'appuntamento: 30 minuti              |                     |

الم بعد تأكيد الحجز:

ستتلقى بريدًا إلكترونيًا موجرًا إلى عنوان البريد الإلكتروني الخاص بالمؤسسة - المشار إليه في الملف الشخصي ، مع مزيد من المعلومات للولوج إلى المكتبة.

بعد الانتهاء من عملية حجز المقعد ، سنتمكن من عرض وإدارة حجوز اتك من خلال علامة التبويب "إ**دارة الحجز"**.

| La tua prenotazione è stata confermata!                                                                     |                       |
|----------------------------------------------------------------------------------------------------|-----------------------|
|                                                                                                    |                       |
| Codice della prenotazione:                                                                                  |                       |
| Sede: Biblioteca di Scienze sociali - Bancone                                                               |                       |
| Indirizzo: Via delle Pandette, 2 - 50127 Firenze                                                            |                       |
| Sportello: Bancone                                                                                          |                       |
| Data: 26 maggio 2021 11:00                                                                                  |                       |
| Presentati qualche minuto prima dell'appuntamento ricordando di portare con te il codice assegnato alla tuc | prenotazione.         |
| Puoi salvare i dati della tua prenotazione in formato PDF cliccando qui.                                    |                       |
| Puoi esportare la prenotazione sul tuo calendario personale in formato ics cliccando qui.                   |                       |
| Potrai gestire la tua prenotazione dal livello 'Gestisci prenotazione' di questa piattaforma.               |                       |
| NUOVA PRENOTAZIONE                                                                                          | GESTISCI PRENOTAZIONE |

سيؤدي النقر فوق علامة التبويب "إ**دارة الحجز**" إلى فتح صفحة أخرى حيث يمكنك عرض القائمة الكاملة للحجوزات التي تم إجراؤها. بعد التأكيد ، سيكون لديك إمكانية تعديل أو حذف أو إلغاء الحجز الذي تم إجراؤه مسبقًا، ضمن نفس شروط إجراء الحجز ، ستصل رسالة بريد إلكتروني تؤكد الإلغاء أو التعديل إلى عنوان بريدك الإلكتروني الخاص بالمؤسسة.

#### La tua prenotazione

| nformazioni prenotazione                                                                                                    | Informazioni utente |  |
|----------------------------------------------------------------------------------------------------|---------------------|--|
| Servizio: Servizio prestito e informazioni                                                                                                    | Matricola           |  |
| Sede: Biblioteca di Scienze sociali                                                                                                    | Email.              |  |
| Indirizzo: Via delle Pandette, 2 - 50127 Firenze                                                                                                    | Cognome e Nome      |  |
| Sportello: Bancone                                                                                                    |                     |  |
| Data e ora: 26 maggio 2021 13:30                                                                                                    |                     |  |
|                                                                                                    |                     |  |
| salvare i dati della tua prenotazione in formato PDF cliccando qui.<br>esportare la prenotazione sul tuo calendario personale in formato ics cliccando q | ui.                 |  |
|                                                                                                    |                     |  |

- المرحلة الثانية: الولوج للمكتبة.
- يمكن للطالب الوصول إلى المكتبات في الوقت والمكان الذي حجزه ، وذلك من خلال استخدام بطاقته الشخصية الممغنطة (بطاقة الطالب).

أو,

<u>https://qraccess.unifi.it/</u> باستخدام رمز الاستجابة السريعة (QR Code) الذي يمكن الحصول عليه على العنوان التالي: <u>/https://qraccess.unifi.it</u>
 وذلك بإستخدام بيانات الحساب الشخصى للطالب.

| $\leftrightarrow$ $\rightarrow$ G         | a qraccess.unifi.it                                                                         | 🕀 🏠 🖨 🕄                                                       |
|-------------------------------------------|---------------------------------------------------------------------------------------------|---------------------------------------------------------------|
| QR Access                                 |                                                                                             |                                                               |
| L'app QR Ao<br>alle struttur<br>Matricola | ccess rilascia un QR Code che permette,<br>e universitarie dotate di tornello. <u>Maggi</u> | a tutte le persone autorizzate, l'accesso<br>ori Informazioni |
|                                           | Matricola                                                                                   |                                                               |
| Password                                  |                                                                                             |                                                               |
|                                           | Password                                                                                    | o                                                             |
| Login                                     |                                                                                             | Password Dimenticata?                                         |